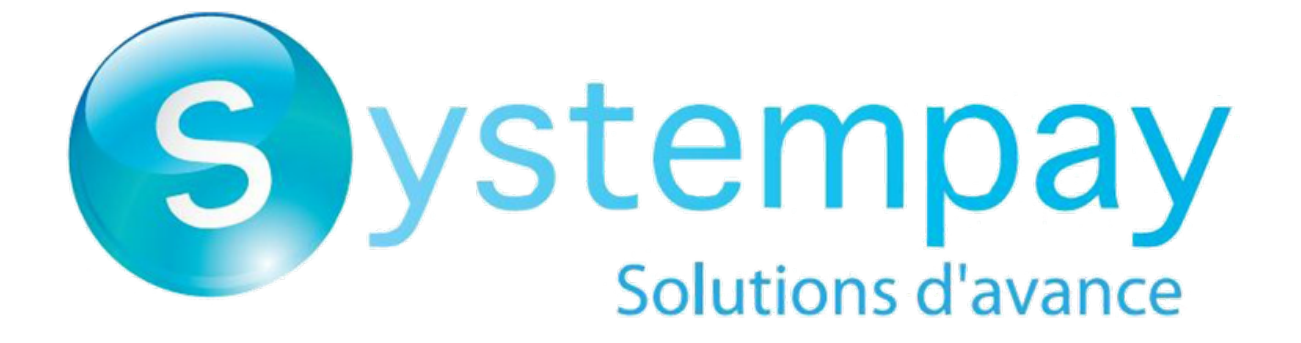

# Payment module integration for OpenMage

# Contents

| 1. RELEASE NOTES                                                                  | 3  |
|-----------------------------------------------------------------------------------|----|
| 2. MODULE FEATURES                                                                | 4  |
| 3. READ CAREFULLY BEFORE GOING ANY FURTHER                                        | 5  |
| 4. PREREQUISITES                                                                  | 6  |
| 5. INSTALLING AND CONFIGURING THE MODULE                                          | 7  |
| 5.1. Update                                                                       | 7  |
| 5.2. Installing the module                                                        | 7  |
| 5.3. Configuring the payment module                                               | 7  |
| 5.3.1. General configuration                                                      | 7  |
| 5.3.2. Standard payment                                                           |    |
| 5.3.3. Payment in installments                                                    | 15 |
| 5.3.4. Gift card payment                                                          | 17 |
| 5.3.5. Payment in 3 or 4 installments with Oney                                   |    |
| 5.3.6. Other payment methods                                                      |    |
| 6. SETTING UP THE INSTANT PAYMENT NOTIFICATION URL                                | 23 |
| 6.1. Setting up the Instant Payment Notification                                  |    |
| 6.2. Setting up notifications in case of abandoned or canceled payments           | 25 |
| 6.3. Instant Payment Notification URL on an operation coming from the Back Office |    |
| 6.4. Setting up a notification on batch authorization                             |    |
| 6.5. Setting up a notification on batch change                                    |    |
| 6.6. Testing the Instant Payment Notification URL                                 |    |
| 7. ADDING THE SHOP CODE TO THE URL                                                |    |
| 8. PROCEEDING TO TEST PHASE                                                       | 31 |
| 9. SHIFTING THE SHOP TO PRODUCTION MODE                                           | 33 |
| 10. OBTAINING HELP                                                                | 34 |

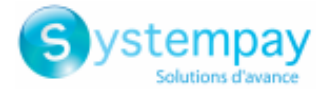

# **1. RELEASE NOTES**

| Version | Date     | Comments         |
|---------|----------|------------------|
| 1.0     | 7/7/2021 | Initial version. |

This document and its contents are confidential. It is not legally binding. Any reproduction and / or distribution of all or part of this document or its content to a third party is strictly prohibited or subject to prior written authorization from BPCE Payment Services. All rights reserved.

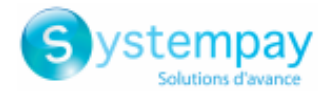

# **2. MODULE FEATURES**

The payment module offers the following functionalities:

- Immediate payment
- Payment in installments with the possibility to offer several options (2, 3, 4 installments, etc.)
- Payment by gift card
- Split payment (order paid with x gift cards and a bank card)
- Oney 3x 4x payment
- 1-click payment
- payment via the Back Office of your CMS (requires a VAD contract),
- Partial or full refund via your CMS (requires the REST Web Services option)
- Compatibility with OpenMage version 19-20
- Multi-language compatibility
- Multi-currency compatibility
- Multi-shop / multi-view compatibility
- Custom 3D Secure that can be configured by client group depending on the order amount
- Automatic redirection to the shop once the payment is made
- Definition of a minimum/maximum amount for each payment type by client group
- Order status management for accepted, rejected, canceled and pending payments
- Taking the result of the risk assessment module into account (requires subscription to the *Risk assessment* option)
- Taking the result of the Advanced risk assessment module into account (requires subscription to the *Advanced risk assessment* option)
- Embedded payment fields (REST API)
- Payment page integrated into the checkout flow (display in an iframe)
- Update of deferred payment final result in OpenMage
- Systematic registration of orders at the end of payment via a silent URL (Instant Payment Notification URL)

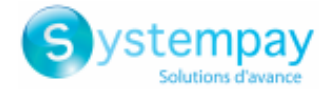

# **3. READ CAREFULLY BEFORE GOING ANY FURTHER**

The most frequent error concerns the Instant Payment Notification URL. The Instant Payment Notification URL is the only way the Systempay gateway can notify you at the end of your payment. The chapter **Setting up the end of payment notification** must be read thoroughly and the provided instructions must be respected.

Frequent errors:

- Your OpenMage shop is in maintenance mode
- Your Instant Payment Notification URL is protected by an .htaccess file
- You have blocked the IP addresses of the payment gateway
- You have not encoded the notification URL in the Merchant Back Office

How to check that the Instant Payment Notification URL has been called:

Via the Merchant Back Office, display the payment details (double click), then go to the "Event log" tab.

| Details of a transaction in progress: 615145 (Order reference: 29)                                                                                                   |                                                |                        |           |
|----------------------------------------------------------------------------------------------------|------------------------------------------------|------------------------|-----------|
| 🕕 Details 🔒 3D Secure 💈                                                                                                    | 🖁 Buyer 🛛 🔗 Extra i 🎯 Delivery 🛛 🎂 Shopping ca | rt 🛛 🚯 Risk assessment | Event log |
| Date 🔻                                                                                                    | Operation                                      | User                   | Details   |
| 18/06/2019 17:05:22                                                                                                    | Merchant confirmation e-mail in progress       | BATCH                  | to: vin   |
| 18/06/2019 17:05:22                                                                                                    | Buyer confirmation e-mail in progress          | BATCH                  | to: sy    |
| 18/06/2019 17:05:22                                                                                                    | Instant Payment Notification                   | E_COMMERCE             | SENT,     |
|                                                                                                    |                                                |                        |           |
| Complementary information: Instant Payment Notification                                                                                                    |                                                |                        |           |
| SENT, rule=URL de notification à la fin du paiement, duration=~1,4s, response= <span style="display: none;">OK-Accepted payment,<br/>order has been updated. </span> |                                                |                        |           |
|                                                                                                    |                                                |                        | X Close   |

**IMPORTANT:** Other topics are also presented in our FAQ which lists the most frequently asked questions and is regularly updated. The FAQ module is available via the link below in the **Payment modules** section > **OpenMage 19-20**:

https://paiement.systempay.fr/doc/fr-FR//en-EN/faq/sitemap.html

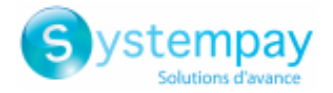

# 4. PREREQUISITES

Before integrating the payment module, please make sure that you are in possession of the following elements:

- **Payment module file**: Systempay\_OpenMage\_19-20\_v1.0.x.zip
- Your shop ID
- Test or production key

The Shop ID and the keys are available in the Merchant Back Office (menu: Settings > Shop > Keys)

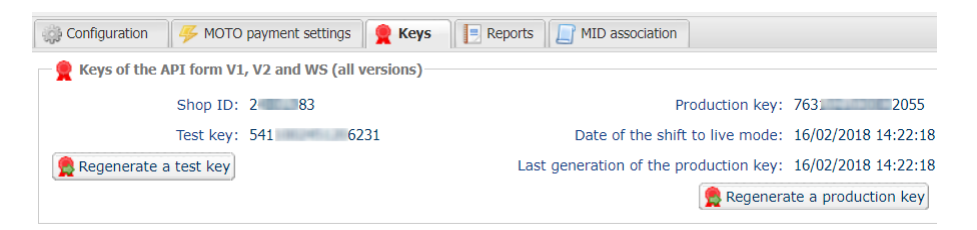

Reminder, your Merchant Back Office is available at this address:

#### https://paiement.systempay.fr/vads-merchant/

**WARNING:** All our payment modules are tested from a minimal PHP version, this version is visible from our documentary site:

If you have an older version, we invite you to contact the technical manager in charge of your site so that he updates the PHP version of the server. Thus, our support service will be able to assist you if you encounter a problem with our module.

Please note that the 7.0 version is no longer supported by PHP: http://php.net/supported-versions.php

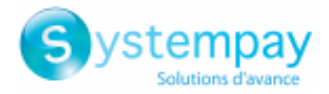

# **5. INSTALLING AND CONFIGURING THE MODULE**

## 5.1. Update

To update the payment module, you must first delete its previous version.

**WARNING:** Make sure you save the parameters of your module before you uninstall it and save the production key that is no longer visible in the Systempay Back Office.

- 1. Connect to the FTP server of your website.
- 2. Go to the /app/code/community directory.
- 3. Delete the Lyranetwork directory.
- 4. See next chapter to install the module.

## 5.2. Installing the module

- 1. Copy all the app, js, media, skin directories present in the module.
- 2. Connect to the FTP server of your website.
- **3.** Paste these folders at the root of your website.
- 4. Sign into your Magento Back Office.
- 5. Go to the System > Cache Management and clear Magento cache.

### 5.3. Configuring the payment module

To configure the payment module:

- 1. Sign into your Magento Back Office.
- 2. Go to System > Configuration.
- 3. Click the Payment Methods menu located on the left in the Sales section.
- **4.** If your Magento installation has several websites, shops or views, change the **Current configuration scope** in the upper-left corner to the desired configuration.
- 5. Click one of the Systempay sections to expand it.
- 6. If you have installed an older version of the **Systempay** payment module, click **Reset** to take the new module features into account. The button is present in the **General configuration**.

### 5.3.1. General configuration

| Basic settings |                                                                     |
|----------------|---------------------------------------------------------------------|
| Logs           | Allows to enable or disable module logs.                            |
|                | The logs will be available in the /var/log directory on the server. |
|                | This parameter is <b>enabled</b> by default.                        |

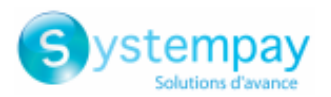

| Access to the payment gateway    |                                                                                                    |
|----------------------------------|----------------------------------------------------------------------------------------------------|
| Shop ID                          | Indicate the 8-digit shop ID, available in your Merchant Back Office (Menu: Settings > Shop > Keys).                                                                                                    |
| Test key                         | Specify the test key available via your Merchant Back Office (Menu: Settings > Shop > Keys).                                                                                                    |
| Production key                   | Specify the production key available in your Merchant Back Office (Menu: Settings > Shop > Keys).<br>Note that the production key will only become available after the test phase has been completed.                                                                                                    |
| Mode                             | Allows to indicate the operating mode of the module ( <b>TEST</b> or <b>PRODUCTION</b> ).<br>The PRODUCTION mode becomes available only after the test phase has been<br>completed.<br>The TEST mode is always available.                                                                                         |
| Signature algorithm              | Algorithm used to compute the signature of the payment form.<br>The algorithm must be the same as the one configured in the Merchant Back Office<br>(Settings > Shop > Keys).<br>If the algorithm is different, the parameter will have to be modified via the<br>Merchant Back Office.                           |
| Instant Payment Notification URL | URL to copy in your Merchant Back Office (Settings > Notification rules ><br>Instant Payment Notification URL at the end of the payment > Instant Payment<br>Notification URL of the API form V1, V2 menu).<br>For more information, see the chapter and the sub-chapters on Configuring the<br>notification URL. |
| Payment page URL                 | This field is pre-populated by default: <i>https://paiement.systempay.fr/vads-payment/</i>                                                                                                    |

| REST API keys                                |                                                                                                    |  |
|----------------------------------------------|----------------------------------------------------------------------------------------------------|--|
| Test password                                | Password allowing to use Web Services or embedded payment fields in test mode.                                                     |  |
|                                              | REST API keys).                                                                                                    |  |
| Production password                          | Password allowing to use Web Services or embedded form in production mode.                                                         |  |
|                                              | The password is available in your Merchant Back Office (Menu: Settings > Shops > REST API keys).                                   |  |
| IPN URL of the REST API                      | This field is pre-populated by default:                                                                                            |  |
|                                              | https://api.systempay.fr/api-payment/                                                                                              |  |
|                                              | It is recommended to leave the <b>default</b> value.                                                                               |  |
| Public test key                              | The test public key must be filled in if you use the embedded payment fields, such as <b>Card data entry mode</b> .                |  |
|                                              | The public key is available via your Merchant Back Office (Menu: Settings > Shops > REST API keys).                                |  |
| Public production key                        | The production public key be must be filled in if you use the embedded payment fields such as <b>Card data entry mode</b>          |  |
|                                              | The public key is available via your Merchant Back Office (Menu: Settings > Shops >                                                |  |
|                                              | REST API keys).                                                                                                    |  |
| HMAC-SHA-256 test key                        | The test HMAC-SHA256 key must be filled in if you use the embedded payment fields, such as the <b>Card data entry mode</b> .       |  |
|                                              | The HMAC-SHA-256 key is available from your Merchant Back Office (Menu:<br>Settings > Shops > REST API keys).                      |  |
| HMAC-SHA-256 production key                  | The production HMAC-SHA256 key must be filled in if you use the embedded payment fields, such as the <b>Card data entry mode</b> . |  |
|                                              | The HMAC-SHA-256 key is available from your Merchant Back Office (Menu:                                                            |  |
|                                              | Settings > Shops > REST API keys).                                                                                                 |  |
| <b>REST API Instant Payment Notification</b> | URL to copy in your Merchant Back Office (Settings > Notification rules > Instant                                                  |  |
| URL                                          | Payment Notification URL at the end of the payment > REST API Instant Payment<br>Notification URL menu).                           |  |
|                                              | For more information, see the chapter and the sub-chapters on <b>Configuring the</b>                                               |  |
|                                              | notification URL.                                                                                                    |  |
| JavaScript client URL                        | This field is pre-populated by default:                                                                                            |  |
|                                              | https://api.systempay.fr/static/                                                                                                   |  |
|                                              | It is recommended to leave the <b>default</b> value.                                                                               |  |

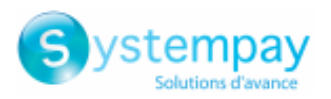

| Payment page        |                                                                                                    |
|---------------------|----------------------------------------------------------------------------------------------------|
| Default language    | This option allows to choose the default language of the payment page in case the language of OpenMage is not supported by Systempay.                                |
|                     | payment page will be displayed in the language of OpenMage when the buyer clicks<br>on "Pay".                                                                        |
| Available languages | Allows to customize the language displayed on the payment page.                                                                                                    |
|                     | The buyer will be able to select a language when he or she is redirected to the payment page.                                                                        |
|                     | If you do not select any language, all languages will be displayed on the payment page.                                                                              |
|                     | To select a language, press and hold the "Ctrl" key and click on the desired languages.                                                                              |
|                     | Available languages:                                                                                                    |
|                     | German, English, Chinese, Spanish, French, Italian, Japanese, Dutch, Polish, Portuguese, Russian, Swedish, Turkish.                                                  |
| Capture delay       | Indicates the delay (in days) before the capture.                                                                                                    |
|                     | By default, this parameter can be configured in your Merchant Back Office (menu:<br>Settings > Shop > Configuration - section: Capture delay).                       |
|                     | It is recommended to not populate this parameter.                                                                                                    |
| Validation mode     | Back Office configuration: Recommended value.                                                                                                    |
|                     | Allows to use the configuration defined in the Merchant Back Office (menu:<br>Settings > Shop > Configuration section: validation mode).                             |
|                     | Automatic:                                                                                                    |
|                     | This value indicates that the payment will be captured in the bank automatically without any action on the merchant's part.                                          |
|                     | <u>Manual:</u>                                                                                                    |
|                     | This value indicates that the transactions will require manual validation by the merchant via the Merchant Back Office.                                              |
|                     | <u>Warning</u> : if the transaction is not validated by the merchant before the expiration date of the authorization request, it will never be captured in the bank. |
|                     | Remember to configure the Instant Payment Notification rule on an operation coming from the Back Office to update the order status in OpenMage.                      |

| Customizing the payment page |                                                                                                    |
|------------------------------|----------------------------------------------------------------------------------------------------|
| Theme configuration          | Allows to customize the payment page by using specific keywords.<br>If you have created several models in the Merchant Back Office, enter for example:<br>RESPONSIVE_MODEL=Model_2 if you want to use the design of your "Model_2".<br><b>Warning:</b> Some keywords can only be used if the "Advanced customization" option<br>has been enabled. |
| Shop name                    | You can define the name of your shop that will appear in order confirmation e-<br>mails.<br>If the field is empty, the shop name that was registered in the Merchant Back Office<br>will be the one to appear in the e-mail.                                                                                                    |
| Shop URL                     | You can define the shop URL that will appear on the payment page and in the order confirmation e-mail.<br>If the field is empty, the shop URL that was registered in the Merchant Back Office will be the one to appear on the payment page and in the e-mail.                                                                                    |

| Custom 3DS                    |   |                                                                                                    |
|-------------------------------|---|----------------------------------------------------------------------------------------------------|
| Configure 3DS by client group | • | In 3DS1: Disables the 3DS1 process during an e-commerce payment. Requires the Selective 3DS1 option.                                                         |
|                               |   | IMPORTANT                                                                                                    |
|                               |   | This feature will become obsolete as soon as the 3DS1 version is no longer supported by the networks.                                                        |
|                               |   | As of October 2020, issuers can refuse the transaction if 3D Secure authentication has not been performed.                                                   |
|                               |   | This behavior is called "Soft Decline".                                                                                                    |
|                               |   | To reduce the number of rejected payments, the payment gateway<br>automatically makes a new payment attempt with 3D Secure<br>authentication, when possible. |

Payment module integration for OpenMage

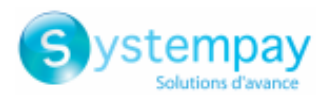

| Custom 3DS |                                                                                                    |
|------------|----------------------------------------------------------------------------------------------------|
|            | • In 3DS2: Allows to request authentication without interaction (frictionless).<br>Requires the Frictionless 3DS2 option.                                                                                                |
|            | • For payments made in euro, if the amount is lower than €30, a request for frictionless is transmitted to the DS. If the request for frictionless is accepted by the issuer, the merchant loses the payment guarantee.  |
|            | <ul> <li>For payments made in euros, if the amount is greater than €30, the value<br/>transmitted by the merchant is ignored and the management of cardholder<br/>authentication is delegated to the gateway.</li> </ul> |
|            | • For payments made in a currency other than euro, a request for frictionless is transmitted to the DS.                                                                                                    |
|            | This parameter can de configured by user group.                                                                                                    |

| Return to shop                       |                                                                                                    |
|--------------------------------------|----------------------------------------------------------------------------------------------------|
| Automatic redirection                | This option allows to automatically redirect the buyer to the merchant website. This option depends on the following settings.                                                                                                    |
|                                      | This option is disabled by default.                                                                                                    |
| Time before redirection (success)    | If the <b>automatic redirection</b> option is enabled, you can define the delay in seconds before your buyer is redirected to your shop in case of a successful payment.                                                                                                    |
| Message before redirection (success) | If the <b>automatic redirection</b> option is enabled, you can define the message that<br>will appear on the screen following a successful payment before your buyer is<br>redirected to the shop.<br>The default message is:<br>"Redirection to the shop in a moment".                                                                                                    |
| Time before redirection (failure)    | If the <b>automatic redirection</b> option is enabled, you can define the delay in seconds before your buyer is redirected to your shop in case of a failed payment.                                                                                                    |
| Message before redirection (failure) | If the <b>automatic redirection</b> option is enabled, you can define the message that will appear on the screen following a failed payment before your buyer is redirected to the shop.<br>The default message is:<br>"Redirection to the shop in a moment".                                                                                                    |
| Return mode                          | During the redirection to the shop, these parameters are returned to the shop in <b>GET</b> or <b>POST</b> modes.<br>The <b>GET</b> mode is more convenient for the buyer as it allows to prevent the browser from displaying a pop-up window that indicates that the buyer is leaving an https environment for an http environment which obliges the buyer to click on "Accept" to return to the shop. |
| Status of recorded orders            | <ul> <li>Select the status of successfully paid orders.</li> <li>Pending</li> <li>Processing</li> <li>It is recommended to select "Processing". If the payment is rejected, the order will be canceled.</li> </ul>                                                                                                    |
| Creating an invoice                  | Select <b>Yes</b> if you wish to automatically create an invoice when the payment is successful and the order has the "Processing" status.                                                                                                    |

| Additional options         |                                                                                                    |
|----------------------------|----------------------------------------------------------------------------------------------------|
| Send shopping cart details | Select <b>Yes</b> if you wish to send the shopping cart details to the payment gateway.<br>For some payment methods, such as and PayPal, the shopping cart details are<br>required.                                                                                                    |
| Category association       | <ul> <li>Associate a type with each category in your catalog. This information is required as well as for risk assessment (the corresponding option must be enabled).</li> <li>You can: <ul> <li>Quickly associate a category with all the products in your catalog</li> <li>Associate a type with each category in your catalog</li> </ul> </li> <li>Associate a type with each category in your catalog</li> <li>The categories are: <ul> <li>Food and grocery   Cars   Entertainment   Home and gardening   Household appliances   Auctions and group purchasing   Flowers and presents   Computers and software   Health and beauty   Services for individuals   Services for</li> </ul> </li> </ul> |

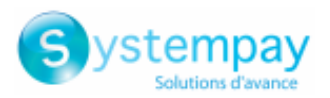

| Additional options |                                                                                                 |
|--------------------|-------------------------------------------------------------------------------------------------|
|                    | companies   Sports   Clothes and accessories   Travel   Home audio, photo, video  <br>Telephony |
| Туре               | Allows to choose the type of transporter from the following options:                            |
|                    | Delivery company:                                                                               |
|                    | Transporters (La Poste, Colissimo, UPS, DHL, etc.)                                              |
|                    | Store pick-up:                                                                                  |
|                    | Item pickup directly from the merchant.                                                         |
|                    | Relay point:                                                                                    |
|                    | Use of a network of delivery points (Kiala, Alveol, etc.)                                       |
|                    | Pick-up at a station:                                                                           |
|                    | Item pickup at an airport, a train station or a travel agency.                                  |
| Speed              | Shipping speed:                                                                                 |
|                    | Express (less than 24h) or standard.                                                            |
|                    | Standard                                                                                        |
|                    | Priority (reserved to Click & Collect)                                                          |
| Delay              | In case of picking up the item at the shop (Click & Collect) with priority delivery,            |
|                    | select the delivery delay from the following options:                                           |
|                    | ≤ 1 hour                                                                                        |
|                    | > 1 hour                                                                                        |
|                    | Immediate                                                                                       |
|                    | 24/7                                                                                            |

Once you have completed the configuration, click Save config.

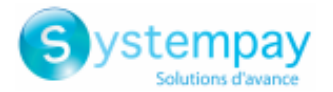

## 5.3.2. Standard payment

| Module option        |                                                                                                    |
|----------------------|----------------------------------------------------------------------------------------------------|
| Activation           | In order to enable the payment method, select Yes.                                                                                                    |
|                      | This mode is set to <b>Enabled</b> by default.                                                                                                    |
| Payment method title | This option allows you to define the title of the payment method.<br>The buyer will see this title when choosing a payment method.                                                           |
|                      | If your shop is available in several languages, a drop-down list will appear to the right of the method title. Changing the language allows you to enter a different title in each language. |
| Order                | If you offer several payment methods, enter a number in the <b>Sort order</b> field to determine the position of this payment method.                                                        |
|                      | The payment methods appear in ascending order according to the <b>Sort order</b> value.                                                                                                    |
| Logo                 | Click the <b>Browse</b> button to access your hard drive and thus select the logo of your choice to modify it.                                                                               |
|                      | The buyer will see this logo when choosing a payment method.                                                                                                    |

| Restrictions        |                                                                                                    |
|---------------------|----------------------------------------------------------------------------------------------------|
| Supported countries | Configure the countries for which the payment method is available:                                                                                                    |
|                     | All countries: the payment method is available for all countries.                                                                                                    |
|                     | • Specific countries: after choosing this option, the list of Authorized countries appears. Press and hold "Ctrl" and select the countries of your choice from the list of Authorized countries. |
| Minimum amount      | This field defines the minimum amount for which you wish to offer this payment method.                                                                                                    |
|                     | By defining a minimum amount for <b>ALL GROUPS</b> , the payment method will not be enabled for users with a smaller shopping cart amount.                                                       |
|                     | It is also possible to define a minimum amount for each customer group in your shop.                                                                                                    |
| Maximum amount      | This field defines the maximum amount for which you do not wish to offer this payment method.                                                                                                    |
|                     | By defining a minimum amount for <b>ALL GROUPS</b> , the payment method will not be<br>enabled for users with a greater shopping cart amount.                                                    |
|                     | It is also possible to define a maximum amount for each customer group in your shop.                                                                                                    |

| Payment page    |                                                                                                    |
|-----------------|----------------------------------------------------------------------------------------------------|
| Capture delay   | Delay (in days) before the capture for this payment method.<br>If you leave this field empty, the value configured in the <b>General configuration</b><br>section will be applied.<br>If the <b>Capture delay</b> field of the <b>General configuration</b> is also empty, the value<br>configured in the Merchant Back Office will be applied.                                                                                                    |
| Validation mode | Validation mode for this payment method.<br><u>General configuration of the module:</u> Recommended value.<br>Allows to apply the configuration defined in the General configuration section.<br><u>Back Office configuration</u> :<br>Allows to use the configuration defined in the Merchant Back Office (menu:<br>Settings > Shop > Configuration – section: validation mode)<br><u>Automatic</u> :<br>This value indicates that the payment will be captured in the bank automatically<br>without any action on the merchant's part.<br><u>Manual</u> :<br>This value indicates that the transactions will require manual validation by the<br>merchant via the Merchant Back Office.<br><u>Warning</u> : if the transaction is not validated by the merchant before the expiration<br>date, it will not be captured in the bank.<br>Descent when the transaction were the instituent payment in the bank and payment in the bank. |
|                 | coming from the Back Office to update the order status in OpenMage.                                                                                                    |
| Card types      | This field allows to indicate the images used for cards that will be displayed on the payment page or on the merchant website (see "Card data entry").                                                                                                    |

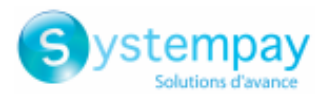

#### Payment page Warning: The payment types offered to the buyer on the payment page depend on the contracts and options associated with your Systempay offer. It is recommended to select the ALL value. Advanced options Card data entry mode The module provides the following operating modes: Bank data acquisition on the payment gateway Card type selection and data entry is done on the Systempay payment page. Card type selection on the merchant website The card type is selected on the merchant website, the list of available payment methods depends on the configuration of accepted card types (see "Card type configuration"). Once the card type has been selected, the buyer will be invited to enter their bank data on the Systempay payment page. Payment page integrated into the checkout flow (iframe mode) This feature allows the integration of the Systempay payment page via a tunnel on your merchant website. In this case, PCI DSS certification is not necessary. WARNING Some payment methods are not compatible with integration by iframe. For more information please see this documentation: Click here to see the documentation Payment fields embedded on the merchant website (REST API) This option enables the integration of embedded payment fields (card number, expiry date, cvv) on your merchant website. The configuration of the REST API keys present in General configuration > REST API keys is mandatory if you enable this functionality. PCI DSS certification is not necessary in this case, however it is strongly recommended for your merchant website to be secure in order to reassure buyers. To use this solution, the merchant must subscribe to the TEST API option (Use of **REST API payment).** Payment fields embedded in a pop-in (REST API) This option allows to integrate the payment fields (card number, expiry date, cvv) in a pop-in on your merchant website. The configuration of the REST API keys present in General configuration > REST API keys is mandatory if you enable this functionality. PCI DSS certification is not necessary in this case, however it is strongly recommended for your merchant website to be secure in order to reassure buyers. To use this solution, the merchant must subscribe to the TEST API option (Use of **REST API payment).** Choose the theme you would like to use to display the embedded payment fields. Theme **Custom fields placeholders** This option will allow you to define the label that will get displayed by default in the embedded payment fields. If your shop supports several languages, you can also define the title of the payment method for each language. Payment attempts number Maximum number of payment retries after a failed payment, this value must be between 0 and 9. If this value is not specified, the default value will be 3. Payment by token The payment by token allows to pay for the order without having to enter the card details upon each payment. During the payment, the buyer decides whether he/she wishes to register his/her card details by ticking the corresponding box available in the payment page. The box will be displayed only if the buyer is connected to the merchant website. This option is **disabled** by default. WARNING: The 'payment by token' option must be enabled in your Systempay shop.

Text of the 1-Click buttonThe text will appear on the 1-Click payment button.If your shop supports several languages, you can also define the label of the<br/>payment method for each language.<br/>This option is not available with embedded payment fields.

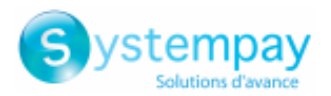

| Advanced options               |                                                                               |
|--------------------------------|-------------------------------------------------------------------------------|
| Position of the 1-Click button | Choose the position of the button for express payment, 3 modes are available: |
|                                | Product page.                                                                 |
|                                | Shopping cart page.                                                           |
|                                | Shopping cart and product page.                                               |
|                                | This option is not available with embedded payment fields.                    |

Once you have completed the configuration, click Save config.

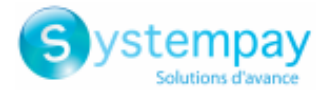

## 5.3.3. Payment in installments

| Module option        |                                                                                                    |
|----------------------|----------------------------------------------------------------------------------------------------|
| Activation           | In order to enable the payment method, select <b>Yes</b> .                                                                                                    |
|                      | By default, this method is <b>Disabled</b> .                                                                                                    |
| Payment method title | This option allows you to define the title of the payment method.<br>The buyer will see this title when choosing a payment method.                                                           |
|                      | If your shop is available in several languages, a drop-down list will appear to the right of the method title. Changing the language allows you to enter a different title in each language. |
| Order                | If you offer several payment methods, enter a number in the <b>Sort order</b> field to determine the position of this payment method.                                                        |
|                      | The payment methods appear in ascending order according to the <b>Sort order</b> value.                                                                                                    |
| Logo                 | Click the <b>Browse</b> button to access your hard drive and thus select the logo of your choice to modify it.                                                                               |
|                      | The buyer will see this <b>logo</b> when choosing a payment method.                                                                                                    |

| Restrictions        |                                                                                                    |
|---------------------|----------------------------------------------------------------------------------------------------|
| Supported countries | Configure the countries for which the payment method is available:                                                                                                    |
|                     | All countries: the payment method is available for all countries.                                                                                                    |
|                     | • Specific countries: after choosing this option, the list of Authorized countries appears. Press and hold "Ctrl" and select the countries of your choice from the list of Authorized countries. |
| Minimum amount      | This field defines the minimum amount for which you wish to offer this payment method.                                                                                                    |
|                     | By defining a minimum amount for <b>ALL GROUPS</b> , the payment method will not be enabled for users with a smaller shopping cart amount.                                                       |
|                     | It is also possible to define a minimum amount for each customer group in your shop.                                                                                                    |
| Maximum amount      | This field defines the maximum amount for which you do not wish to offer this payment method.                                                                                                    |
|                     | By defining a minimum amount for ALL GROUPS, the payment method will not be                                                                                                    |
|                     | enabled for users with a greater shopping cart amount.                                                                                                    |
|                     | It is also possible to define a maximum amount for each customer group in your                                                                                                    |
|                     | shop.                                                                                                    |

| Payment page    |                                                                                                    |
|-----------------|----------------------------------------------------------------------------------------------------|
| Capture delay   | Delay (in days) before the capture for this payment method.<br>If you leave this field empty, the value configured in the <b>General configuration</b><br>section will be applied.<br>If the <b>Capture delay</b> field of the <b>General configuration</b> is also empty, the value<br>configured in the Merchant Back Office will be applied |
| Validation mode | Validation mode for this payment method.                                                                                                    |
|                 | General configuration of the module:<br>Allows to apply the configuration defined in the General configuration section.                                                                                                    |
|                 | Back Office configuration:                                                                                                    |
|                 | Allows to use the configuration defined in the Merchant Back Office (menu:<br>Settings > Shop > Configuration – section: validation mode)                                                                                                    |
|                 | Automatic:                                                                                                    |
|                 | This value indicates that the payment will be captured in the bank automatically without any action on the merchant's part.                                                                                                    |
|                 | <u>Manual:</u>                                                                                                    |
|                 | This value indicates that the transactions will require manual validation by the merchant via the Merchant Back Office.                                                                                                    |
|                 | Warning: if the transaction is not validated by the merchant before the expiration date, it will not be captured in the bank.                                                                                                    |
|                 | Remember to configure the Instant Payment Notification rule on an operation coming from the Back Office to update the order status in OpenMage.                                                                                                    |
| Card types      | This field allows to indicate the images used for cards that will be displayed on the payment page or on the merchant website (see "Card data entry").                                                                                                    |

### Payment module integration for OpenMage

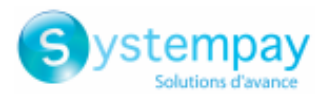

| Payment page     |                                                                                                    |
|------------------|----------------------------------------------------------------------------------------------------|
|                  | Warning:<br>The payment types offered to the buyer on the payment page depend on the<br>contracts and ontions associated with your Systempay offer |
|                  | It is recommended to select the <b>ALL</b> value.                                                                                                  |
| Advanced options |                                                                                                    |

| -                    |                                                                                                    |
|----------------------|----------------------------------------------------------------------------------------------------|
| Card data entry mode | The module provides the following operating modes:                                                                                                    |
|                      | Bank data acquisition on the payment gateway                                                                                                    |
|                      | Card type selection and data entry is done on the Systempay payment page.                                                                                    |
|                      | Card type selection on the merchant website                                                                                                    |
|                      | The card type is selected on the merchant website, the list of available payment methods depends on the configuration of accepted card types (see "Card type |
|                      | configuration").                                                                                                    |
|                      | Once the card type has been selected, the buyer will be invited to enter their bank                                                                          |
|                      | data on the Systempay payment page.                                                                                                    |

| Multi payment option        |                                                                                                    |
|-----------------------------|----------------------------------------------------------------------------------------------------|
| Payment option              | This module allows you to create as many credit card installment payment options as you like.                                                                                                    |
|                             | Each payment option will have a different code that will be displayed in the order table.                                                                                                    |
|                             | To add a payment option, click on <b>Add</b> .                                                                                                    |
|                             | When you are done, remember to save your changes.                                                                                                    |
| Label                       | Text describing the installment payment option as it will be offered to the buyer.<br>Example: Pay in 3 installments with no fees                                                                                                    |
| Minimum amount              | Allows to define the minimum amount required to make the payment option available.                                                                                                    |
| Maximum amount              | Allows to define the maximum amount required to make the payment option available.                                                                                                    |
| Merchant ID                 | The Merchant ID to use with the option, in case your shop has several Merchant                                                                                                    |
|                             | IDs.                                                                                                    |
|                             | It is recommended to leave this field empty.                                                                                                    |
| Number                      | Number of installments:                                                                                                    |
|                             | <b>3</b> for payment in 3 installments                                                                                                    |
|                             |                                                                                                    |
|                             | 4 for payment in 4 installments                                                                                                    |
|                             | <b>4</b> for payment in 4 installments etc.                                                                                                    |
| Period                      | 4 for payment in 4 installments<br>etc.<br>Period (in days) between each installment.                                                                                                    |
| Period<br>First installment | 4 for payment in 4 installments         etc.         Period (in days) between each installment.         Amount of the first installment, expressed as a percentage of the total amount.                                                                                                    |
| Period<br>First installment | 4 for payment in 4 installments         etc.         Period (in days) between each installment.         Amount of the first installment, expressed as a percentage of the total amount.         Example:                                                                                                    |
| Period<br>First installment | <ul> <li>4 for payment in 4 installments<br/>etc.</li> <li>Period (in days) between each installment.</li> <li>Amount of the first installment, expressed as a percentage of the total amount.</li> <li>Example:</li> <li>For an amount of EUR 100 in 3 installments, you can</li> </ul>                                                                                                    |
| Period<br>First installment | <ul> <li>4 for payment in 4 installments<br/>etc.</li> <li>Period (in days) between each installment.</li> <li>Amount of the first installment, expressed as a percentage of the total amount.</li> <li>Example:</li> <li>For an amount of EUR 100 in 3 installments, you can<br/>set the percentage of the first payment at 50% of the</li> </ul>                                                                                                    |
| Period<br>First installment | <ul> <li>4 for payment in 4 installments<br/>etc.</li> <li>Period (in days) between each installment.</li> <li>Amount of the first installment, expressed as a percentage of the total amount.</li> <li>Example:</li> <li>For an amount of EUR 100 in 3 installments, you can<br/>set the percentage of the first payment at 50% of the<br/>amount. This means that the amount of the</li> </ul>                                                                                                    |
| Period<br>First installment | <ul> <li>4 for payment in 4 installments<br/>etc.</li> <li>Period (in days) between each installment.</li> <li>Amount of the first installment, expressed as a percentage of the total amount.</li> <li>Example:</li> <li>For an amount of EUR 100 in 3 installments, you can<br/>set the percentage of the first payment at 50% of the<br/>amount. This means that the amount of the<br/>first installment will be EUR 50 an that the two</li> </ul>                                                          |
| Period<br>First installment | <ul> <li>4 for payment in 4 installments<br/>etc.</li> <li>Period (in days) between each installment.</li> <li>Amount of the first installment, expressed as a percentage of the total amount.</li> <li>Example:</li> <li>For an amount of EUR 100 in 3 installments, you can<br/>set the percentage of the first payment at 50% of the<br/>amount. This means that the amount of the<br/>first installment will be EUR 50 an that the two<br/>others will be of EUR 25.</li> </ul>                            |
| Period<br>First installment | <ul> <li>4 for payment in 4 installments<br/>etc.</li> <li>Period (in days) between each installment.</li> <li>Amount of the first installment, expressed as a percentage of the total amount.</li> <li>Example:</li> <li>For an amount of EUR 100 in 3 installments, you can<br/>set the percentage of the first payment at 50% of the<br/>amount. This means that the amount of the<br/>first installment will be EUR 50 an that the two<br/>others will be of EUR 25.</li> <li>For 50% enter 50.</li> </ul> |

Once you have completed the configuration, click Save config.

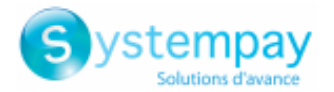

# 5.3.4. Gift card payment

| Module option        |                                                                                                    |
|----------------------|----------------------------------------------------------------------------------------------------|
| Activation           | To enable the gift card payment method, select <b>Enabled</b> .                                                                                                    |
|                      | By default, this option is <b>Disabled</b> .                                                                                                    |
|                      | The activation redirects the buyer directly to the gift card payment method.                                                                                                    |
|                      | However, this payment method can also appear on the payment page if the buyer                                                                                                    |
|                      | selects the standard payment (if there are no restrictions in <b>General configuration</b>                                                                                                   |
|                      | > Card Types).                                                                                                    |
| Payment method title | This option allows you to define the title of the payment method.                                                                                                    |
|                      | The buyer will see this title when choosing a payment method.                                                                                                    |
|                      | If your shop is available in several languages, a drop-down list will appear to the right of the method title. Changing the language allows you to enter a different title in each language. |
| Order                | If you offer several payment methods, enter a number in the <b>Sort order</b> field to determine the position of this payment method.                                                        |
|                      | The payment methods appear in ascending order according to the Sort order value.                                                                                                    |
| Logo                 | Click the <b>Browse</b> button to access your hard drive and thus select the logo of your choice to modify it.                                                                               |
|                      | The buyer will see this logo when choosing a payment method.                                                                                                    |

| Restrictions        |                                                                                                    |
|---------------------|----------------------------------------------------------------------------------------------------|
| Supported countries | Configure the countries for which the payment method is available:                                                                                                    |
|                     | All countries: the payment method is available for all countries.                                                                                                    |
|                     | • Specific countries: after choosing this option, the list of Authorized countries appears. Press and hold "Ctrl" and select the countries of your choice from the list of Authorized countries. |
| Minimum amount      | This field defines the minimum amount for which you wish to offer this payment method.                                                                                                    |
|                     | By defining a minimum amount for <b>ALL GROUPS</b> , the payment method will not be enabled for users with a smaller shopping cart amount.                                                       |
|                     | It is also possible to define a minimum amount for each customer group in your shop.                                                                                                    |
| Maximum amount      | This field defines the maximum amount for which you do not wish to offer this payment method.                                                                                                    |
|                     | By defining a minimum amount for <b>ALL GROUPS</b> , the payment method will not be enabled for users with a greater shopping cart amount.                                                       |
|                     | It is also possible to define a maximum amount for each customer group in your shop.                                                                                                    |

| Payment page    |                                                                                                    |
|-----------------|----------------------------------------------------------------------------------------------------|
| Capture delay   | Delay (in days) before the capture for this payment method.<br>If you leave this field empty, the value configured in the <b>General configuration</b><br>section will be applied.<br>If the <b>Capture delay</b> field of the <b>General configuration</b> is also empty, the value<br>configured in the Merchant Back Office will be applied.                                                                                                    |
| Validation mode | Back Office configuration:       Recommended value.         Allows to use the configuration defined in the Merchant Back Office (menu:         Settings > Shop > Configuration section: validation mode).         Automatic:         This value indicates that the payment will be captured in the bank automatically without any action on the merchant's part.                                                                                   |
|                 | Manual:This value indicates that the transactions will require manual validation by the<br>merchant via the Merchant Back Office.Warning: if the transaction is not validated by the merchant before the expiration<br>date of the authorization request, it will never be captured in the bank.Remember to configure the Instant Payment Notification rule on an operation<br>coming from the Back Office to update the order status in OpenMage. |

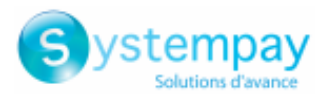

| Multi payment option |                                                                                                    |
|----------------------|----------------------------------------------------------------------------------------------------|
| Gift card types      | Select the images for gift cards that will be used on the payment page or on the merchant website.                                                              |
|                      | The payment types offered to the buyer on the payment page depend on the contracts and options associated with your offer Systempay                             |
| Add cards            | If you have requested Systempay to create a gift card for your company and it does not appear on the list above, you can add it manually in the payment module: |
|                      | 1. Click the Add button.                                                                                                    |
|                      | 2. Enter the technical code provided by Systempay.                                                                                                    |
|                      | <b>3.</b> Enter the label of the gift card to add.                                                                                                    |
|                      | <ol> <li>Click Upload to upload the logo of your gift card. It will be displayed during the<br/>selection of the payment method.</li> </ol>                     |

Once you have completed the configuration, click Save config.

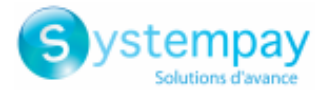

### 5.3.5. Payment in 3 or 4 installments with Oney

#### For the merchant

- Sign a **3x 4x Oney** acceptance contract with Oney.
- Enable the **3x 4x Oney** payment option with the customer service of your payment gateway.

#### For the buyer

• Send a request for online credit to **Oney**, no supporting paper documents are necessary.

| Module option        |                                                                                         |
|----------------------|-----------------------------------------------------------------------------------------|
| Activation           | To enable the Oney 3x 4x payment method, select <b>Enabled</b> .                        |
|                      | By default, this option is <b>Disabled</b> .                                            |
| Payment method title | This option allows you to define the title of the payment method.                       |
|                      | The buyer will see this title when choosing a payment method.                           |
|                      | If your shop is available in several languages, a drop-down list will appear to the     |
|                      | right of the method title. Changing the language allows you to enter a different title  |
|                      | in each language.                                                                       |
| Order                | If you offer several payment methods, enter a number in the Sort order field to         |
|                      | determine the position of this payment method.                                          |
|                      | The payment methods appear in ascending order according to the <b>Sort order</b> value. |
| Logo                 | Click the Browse button to access your hard drive and thus select the logo of your      |
|                      | choice to modify it.                                                                    |
|                      | The buyer will see this <b>logo</b> when choosing a payment method.                     |

| Restrictions        |                                                                                                    |
|---------------------|----------------------------------------------------------------------------------------------------|
| Supported countries | Configure the countries for which the payment method is available:                                                                                                    |
|                     | • All countries: the payment method is available for all countries.                                                                                                    |
|                     | • Specific countries: after choosing this option, the list of Authorized countries appears. Press and hold "Ctrl" and select the countries of your choice from the list of Authorized countries.                                                                                                    |
| Minimum amount      | This field defines the minimum amount for which you wish to offer this payment<br>method.<br>By defining a minimum amount for <b>ALL GROUPS</b> , the payment method will not be<br>enabled for users with a smaller shopping cart amount.<br>It is also possible to define a minimum amount for each customer group in your<br>shop.        |
| Maximum amount      | This field defines the maximum amount for which you do not wish to offer this<br>payment method.<br>By defining a minimum amount for <b>ALL GROUPS</b> , the payment method will not be<br>enabled for users with a greater shopping cart amount.<br>It is also possible to define a maximum amount for each customer group in your<br>shop. |

| Payment page    |                                                                                                    |
|-----------------|----------------------------------------------------------------------------------------------------|
| Capture delay   | Delay (in days) before the capture for this payment method.<br>If you leave this field empty, the value configured in the <b>General configuration</b> |
|                 | section will be applied.                                                                                                    |
|                 | If the <b>Capture delay</b> field of the <b>General configuration</b> is also empty, the value configured in the Merchant Back Office will be applied. |
| Validation mode | Validation mode for this payment method.                                                                                                    |
|                 | General configuration of the module: Recommended value.                                                                                                |
|                 | Allows to apply the configuration defined in the General configuration section.                                                                        |
|                 | Back Office configuration:                                                                                                    |
|                 | Allows to use the configuration defined in the Merchant Back Office (menu:                                                                             |
|                 | Settings > Shop > Configuration – section: validation mode)                                                                                            |
|                 | Automatic:                                                                                                    |
|                 | This value indicates that the payment will be captured in the bank automatically                                                                       |
|                 | without any action on the merchant's part.                                                                                                    |
|                 | <u>Manual:</u>                                                                                                    |

Payment module integration for OpenMage

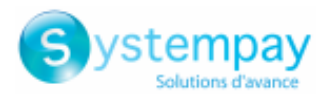

| Payment page |                                                                                                    |
|--------------|----------------------------------------------------------------------------------------------------|
|              | This value indicates that the transactions will require manual validation by the merchant via the Merchant Back Office.                         |
|              | <u>Warning</u> : if the transaction is not validated by the merchant before the expiration date, it will not be captured in the bank.           |
|              | Remember to configure the Instant Payment Notification rule on an operation coming from the Back Office to update the order status in OpenMage. |
|              |                                                                                                    |

| Payment options |                                                                                                    |
|-----------------|----------------------------------------------------------------------------------------------------|
| Add             | Click the Add button to configure payment options.                                                                   |
|                 | This configuration is <b>required</b> for the Oney 3x 4x payment method to work.                                     |
| Label           | Enter the label of the option that will be displayed during checkout.                                                |
| Code            | Enter the technical code provided by Oney (e.g.: PNF3P).                                                             |
| Minimum amount  | Enter the minimum amount for which this option can be used.                                                          |
| Maximum amount  | Enter the maximum amount for which this option can be used.                                                          |
| Number          | Enter the number of installments (3 for a payment in 3 installments, etc. ).                                         |
| Interest rate   | Indicate the interest rate applied to the payments. The indicated value is used only for option label customization. |

Once you have completed the configuration, click Save config.

#### Important notes

For the order status to be updated in OpenMage, you must configure the **Instant Payment Notification URL on batch change** notification rule (see chapter **"Setting up the Instant Payment Notification URL"**).

**IPN in case of cancellation** must be configured in order to prevent OpenMage from sending the same order ID twice.

**WARNING:** If you change the transporter configuration in the CMS, go to the payment module settings and save the changes for the new data to be taken into account. This action will allow the module to update the changes in our module that were made on the transporter's side. Otherwise, payments will be rejected with one of the following error codes: **94 – SHIP\_TO\_TYPE** or **92 – CUST\_STATUS**.

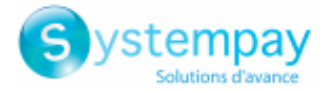

### 5.3.6. Other payment methods

It is recommended to enable this option if you have configured the card data entry mode with "Embedded payment fields", and if you would like to offer other payment methods than CB, VISA, VISA ELECTRON, MASTERCARD, MAESTRO, AMEX that are not present in the other submodules.

| Module option        |                                                                                                    |
|----------------------|----------------------------------------------------------------------------------------------------|
| Activation           | In order to enable the payment method, select <b>Yes</b> .                                                                                                    |
|                      | By default, this method is <b>Disabled</b> .                                                                                                    |
| Payment method title | This option allows you to define the title of the payment method.                                                                                                    |
|                      | The buyer will see this title when choosing a payment method.                                                                                                    |
|                      | If your shop is available in several languages, a drop-down list will appear to the right of the method title. Changing the language allows you to enter a different title in each language. |
| Order                | If you offer several payment methods, enter a number in the <b>Sort order</b> field to determine the position of this payment method.                                                        |
|                      | The payment methods appear in ascending order according to the <b>Sort order</b> value.                                                                                                    |
| Logo                 | Click the <b>Browse</b> button to access your hard drive and thus select the logo of your choice to modify it.                                                                               |
|                      | The buyer will see this <b>logo</b> when choosing a payment method.                                                                                                    |

| Restrictions        |                                                                                                    |
|---------------------|----------------------------------------------------------------------------------------------------|
| Supported countries | Configure the countries for which the payment method is available:                                                                                                    |
|                     | • All countries: the payment method is available for all countries.                                                                                                    |
|                     | • Specific countries: after choosing this option, the list of Authorized countries appears. Press and hold "Ctrl" and select the countries of your choice from the list of Authorized countries. |
| Minimum amount      | This field defines the minimum amount for which you wish to offer this payment method.                                                                                                    |
|                     | By defining a minimum amount for <b>ALL GROUPS</b> , the payment method will not be enabled for users with a smaller shopping cart amount.                                                       |
|                     | It is also possible to define a minimum amount for each customer group in your shop.                                                                                                    |
| Maximum amount      | This field defines the maximum amount for which you do not wish to offer this payment method.                                                                                                    |
|                     | By defining a minimum amount for ALL GROUPS, the payment method will not be                                                                                                    |
|                     | enabled for users with a greater shopping cart amount.                                                                                                    |
|                     | It is also possible to define a maximum amount for each customer group in your                                                                                                    |
|                     | shop.                                                                                                    |

| Payment options       |                                                                                                    |
|-----------------------|----------------------------------------------------------------------------------------------------|
| Group payment methods | By enabling this option, all the payment methods added in this section will be displayed within the same payment submodule.<br>Otherwise, each payment method will be represented in a different submodule.<br>This parameter is set to <b>Disabled</b> by default.                                                             |
| Label                 | Text describing the payment option as it will be offered to the buyer.<br>The label will be displayed only if the <b>Group payment methods</b> option is <b>disabled</b> .<br>Example: Pay via Bancontact<br>If your shop supports several languages, you can also define the label of the<br>payment method for each language. |
| Payment method        | Choose the payment method you would like to offer.                                                                                                    |
| Authorized countries  | Select the country that you would like to authorize for the selected payment<br>method.<br>If no countries are selected from the list, all countries will be authorized.<br>Hold down the <b>Ctrl</b> key to select or deselect several countries.                                                                              |
| Minimum amount        | This field defines the minimum amount for which you wish to offer this payment method.                                                                                                    |
| Maximum amount        | This field defines the maximum amount for which you do not wish to offer this payment method.                                                                                                    |

Payment module integration for OpenMage

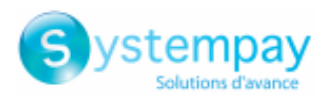

| Payment options     |                                                                                                    |
|---------------------|----------------------------------------------------------------------------------------------------|
| Capture delay       | Delay (in days) before the capture for this payment method.<br>If you leave this field empty, the value configured in the <b>General configuration</b><br>section will be applied.<br>If the <b>Capture delay</b> field of the <b>General configuration</b> is also empty, the value                 |
|                     | configured in the Merchant Back Office will be applied.                                                                                                    |
| Validation mode     | Validation mode for this payment method.                                                                                                    |
|                     | General configuration of the module: Recommended value.                                                                                                    |
|                     | Allows to apply the configuration defined in the <b>General configuration</b> section.                                                                                                    |
|                     | <u>Back Office configuration:</u><br>Allows to use the configuration defined in the Merchant Back Office (menu:<br>Settings > Shop > Configuration – section: validation mode)                                                                                                    |
|                     | <u>Automatic:</u>                                                                                                    |
|                     | This value indicates that the payment will be captured in the bank automatically without any action on the merchant's part.                                                                                                    |
|                     | <u>Manual:</u>                                                                                                    |
|                     | This value indicates that the transactions will require manual validation by the merchant via the Merchant Back Office.                                                                                                    |
|                     | <u>Warning</u> : if the transaction is not validated by the merchant before the expiration date, it will not be captured in the bank.                                                                                                    |
|                     | Remember to configure the Instant Payment Notification rule on an operation coming from the Back Office to update the order status in OpenMage.                                                                                                    |
| Shopping cart data  | Select Yes from the drop-down list if you wish to send the cart details on the                                                                                                    |
|                     | payment gateway.<br>For some navment methods, such as and PayPal, the shopping cart details are                                                                                                    |
|                     | required.                                                                                                    |
| Add payment methods | If you want to create payment methods that are not present in the <b>Payment</b><br>methods list, you can add them manually in the payment module:                                                                                                    |
|                     | 1. Click the Add button.                                                                                                    |
|                     | <ol> <li>Enter the technical code provided by Systempay. This code must be exactly the same as the one present in the <i>Dictionnaire des données</i> in the Card types (vads_payment_cards) column.</li> <li>If your payment method is not on the list, it is not available in Systempay</li> </ol> |
|                     | <b>3.</b> Enter the <b>name</b> of the payment method to be added.                                                                                                    |
|                     | 4. Save your changes.                                                                                                    |
|                     | <ol> <li>Once the payment method created, you will have to add and configure it from<br/>the <b>Payment methods</b> section (previous parameter). The new payment method<br/>will be displayed at the end of the <b>Payment methods</b> list.</li> </ol>                                             |

Once you have completed the configuration, click **Save config**.

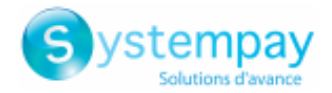

# 6. SETTING UP THE INSTANT PAYMENT NOTIFICATION URL

The Merchant Back Office provides several types of notifications. They allow to manage the events that will generate a call to the merchant website and to configure the URL of the contact page.

To access notification rule management:

- 1. Sign in to: *https://paiement.systempay.fr/vads-merchant/*.
- 2. Go to the following menu: Settings > Notification rules.

| 🛃 Instant Payment Notification |         |   |                                                                              |  |  |  |
|--------------------------------|---------|---|------------------------------------------------------------------------------|--|--|--|
|                                | Enabled | Ŧ | Reference                                                                    |  |  |  |
| ×                              |         |   | Instant Payment Notification URL on batch authorization                      |  |  |  |
| 1                              |         |   | Instant Payment Notification URL at the end of the payment                   |  |  |  |
| ×                              |         |   | Instant Payment Notification URL on batch change                             |  |  |  |
| ×                              |         |   | Instant Payment Notification URL on cancellation                             |  |  |  |
| ×                              |         |   | Instant Payment Notification URL on an operation coming from the Back Office |  |  |  |

Figure 1: Notification rules

**Right click > Enable the rule** if a red cross appears in the **Enabled** column of the following rules:

- Instant Payment Notification URL at the end of the payment
- Instant Payment Notification URL on cancellation
- Instant Payment Notification URL on an operation coming from the Back Office
- Instant Payment Notification URL on batch authorization
- Instant Payment Notification URL on batch change

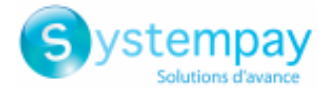

### 6.1. Setting up the Instant Payment Notification

This notification is required to communicate the result of a payment request.

In your Merchant Back Office, you must set up a URL that will be systematically called after a payment. It will inform the merchant website of the payment result even if your client has not clicked on return to the shop.

This parameter is called Instant Payment Notification URL at the end of the payment.

To set up this notification:

- 1. Right-click Instant Payment Notification URL at the end of the payment.
- 2. Select Enable the rule.
- 3. Right-click Instant Payment Notification URL at the end of the payment once again.
- 4. Select Manage the rule.
- 5. Enter the E-mail address(es) to notify in case of failure.
- 6. To specify several e-mail addresses, separate them with a semi-colon.
- 7. Set up the parameters for Automatic retry in case of failure.

This option allows to automatically send notifications to the merchant website in case of failure (up to 4 times).

A notification will be considered as failed if the HTTP code returned by the merchant server is not on the following list: **200**, **201**, **202**, **203**, **204**, **205**, **206**, **301**, **302**, **303**, **307**, **308**.

#### Automatic retry does not apply to notifications manually triggered via the Merchant Back Office.

Call attempts are scheduled at fixed intervals every 15 minutes (00, 15, 30, 45). After each failed attempt, a notification e-mail is sent to the e-mail address specified earlier.

 Enter the following URL in the fields URL to call in TEST mode and URL to call in PRODUCTION mode (Notification URL of the Hosted payment page V1, V2 section): The URL to copy is present in the module configuration (Notification URL).

The URL must resemble the one below:

#### http://www.your-domain.com/index.php/systempay/payment/check/

Replace **your-domain.com** with the domain name of your website.

9. If you have enabled the Embedded payment fields (REST API) option as entry mode of card data, enter the URL in the URL to call in TEST mode and URL to call in PRODUCTION mode (Notification of the REST API section). The URL to copy is present in the module configuration (REST API notification URL).

The URL must resemble the one below:

#### http://www.your-domain.com/index.php/systempay/payment/restCheck/

Replace your-domain.com with the domain name of your website.

10.Save the changes.

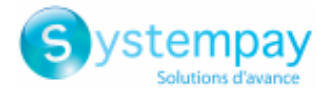

### 6.2. Setting up notifications in case of abandoned or canceled payments

The payment gateway can systematically notify the merchant website:

- When the buyer abandons/cancels a payment via the **Cancel and return to shop** button.
- When the buyer has not completed the payment and the payment session has expired.

```
The maximum length of a payment session is 10 minutes.
```

To set up this notification:

- 1. Right-click Instant Payment Notification URL on cancellation.
- 2. Select Manage the rule.
- 3. Enter the E-mail address(es) to notify in case of failure.
- **4.** To specify several e-mail addresses, separate them with a semi-colon.
- Set up the parameters for Automatic retry in case of failure. This option allows to automatically send notifications to the merchant website in case of failure (up to 4 times).
- 6. Enter the following URL in the fields URL to call in TEST mode and URL to call in PRODUCTION mode (Notification URL of the Hosted payment page V1, V2 section): The URL to copy is present in the module configuration (Notification URL).

The URL must resemble the one below:

#### http://www.your-domain.com/index.php/systempay/payment/check/

Replace your-domain.com with the domain name of your website.

- 7. Save the changes.
- 8. Once again, right-click Instant Payment Notification URL on cancellation.
- 9. Select Enable the rule.

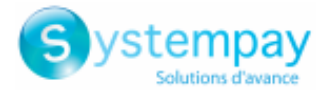

# 6.3. Instant Payment Notification URL on an operation coming from the Back Office

In your Merchant Back Office, you must configure a URL that will be systematically called after an operation made via the Merchant Back Office. The payment gateway can systematically notify the merchant website if the following operations are performed via the Merchant Back Office:

• Validate

To set up this notification:

- 1. Right-click on Instant Payment Notification URL on an operation coming from the Back Office.
- 2. Select Manage the rule.
- 3. Enter the E-mail address(es) to notify in case of failure.
- **4.** To specify several e-mail addresses, separate them with a semi-colon.
- 5. Set up the parameters for Automatic retry in case of failure.

This option allows to automatically send notifications to the merchant website in case of failure (up to 4 times).

6. Enter the following URL in the fields URL to call in TEST mode and URL to call in PRODUCTION mode (Notification URL of the Hosted payment page V1, V2 section):

#### http://www.your-domain.com/index.php/systempay/payment/check/

Replace your-domain.com with the domain name of your website.

- 7. Save the changes.
- 8. Enable the rule by right-clicking on Instant Payment Notification URL on an operation coming from the Back Office and select Enable the rule.

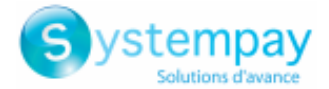

### 6.4. Setting up a notification on batch authorization

These settings are required for communicating the result of a deferred payment:

- If the payment has been accepted,
- If the payment has been refused.

#### Example:

For a deferred payment with a capture delay of 60 days, the authorization request is not made at the moment of the payment. The merchant website will be contacted at the moment of the authorization request via the **Instant Payment Notification URL on batch authorization** rule.

To set up this notification:

- 1. Right-click on Instant Payment Notification URL on batch authorization.
- 2. Select Manage the rule.
- 3. Enter the E-mail address(es) to notify in case of failure.
- 4. To specify several e-mail addresses, separate them with a semi-colon.
- 5. Set up the parameters for Automatic retry in case of failure.

This option allows to automatically send notifications to the merchant website in case of failure (up to 4 times).

6. Enter the following URL in the fields URL to call in TEST mode and URL to call in PRODUCTION mode (Notification URL of the Hosted payment page V1, V2 section): The URL to copy is present in the module configuration (Notification URL).

The URL must resemble the one below:

#### http://www.your-domain.com/index.php/systempay/payment/check/

Replace **your-domain.com** with the domain name of your website.

- **7.** Save the changes.
- **8.** Enable the rule by right-clicking on **Instant Payment Notification URL on batch authorization** and select **Enable the rule**.

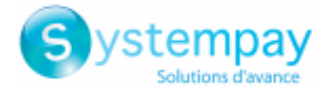

### 6.5. Setting up a notification on batch change

It is recommended to enable this notification for **PayPal** transactions in order to manage the **UNDER\_VERIFICATION** status. The merchant website will be notified about the acceptance or refusal by PayPal.

In case you have enabled the **Oney 3x 4x** payment method, **you must enable this rule** for your merchant website to be notified when orders are accepted or rejected by Oney.

If **manual validation** payment has been configured, **you must enable this rule** for your merchant website to be notified when a transaction expires.

This rule is **disabled by default**.

To set up this notification:

- 1. Right-click Instant Payment Notification URL on batch change.
- 2. Select Manage the rule.
- **3.** Enter the following URL in the fields **URL to call in TEST mode** and **URL to call in PRODUCTION mode** (Notification URL of the Hosted payment page V1, V2 section): The URL to copy is present in the module configuration (Notification URL).

The URL must resemble the one below:

#### http://www.your-domain.com/index.php/systempay/payment/check/

Replace **your-domain.com** with the domain name of your website.

- 4. Enter the E-mail address(es) to notify in case of failure.
- **5.** To specify several e-mail addresses, separate them with a semi-colon.
- 6. Set up the parameters for Automatic retry in case of failure.

This option allows to automatically send notifications to the merchant website in case of failure (up to 4 times).

- 7. Save the changes.
- 8. Enable the rule by right-clicking on Instant Payment Notification URL on batch change and select Enable the rule.

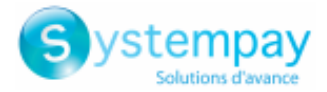

### 6.6. Testing the Instant Payment Notification URL

In order to make sure that the Instant Payment Notification functions correctly, follow these steps:

- 1. Make sure that your URL is available online: your shop must neither be in maintenance mode nor be protected by an .htaccess file.
- 2. Make sure that your notification URL is available without any redirection.
  - a. To do this, paste your notification URL to the address bar of your browser and launch the search.
  - b. Make sure your URL did not change.

If your URL has changed, for example from "*http*" to "*https*" or "*http://abc.net*" to "*http://www.abc.net*", it means a redirection is active on your website. Then, copy the URL from the address bar and modify the URL filled in the configuration of all notification rules.

- **3.** Make sure that the "Automatic redirection" option is disabled in the payment module settings.
- **4.** Check that the **Instant Payment Notification URL at the end of payment** is populated in the Merchant Back Office (see above).
- 5. Make an order on your website and proceed to payment.
- 6. Do not click on "Return to shop" at the end of payment and close the current tab of your browser.
- 7. Make sure that the order status is **Processing** or **Pending** in the Magento Back Office.

If the order status is still **Pending** (pending\_payment), this means that the call has failed.

If the payment gateway is unable to access the URL of your page, an e-mail will be sent to the shop administrator.

It contains:

- The HTTP code of the encountered error
- Parts of error analysis
- Its consequences
- Instructions to resend the notification to the URL already specified above from the Merchant Back Office

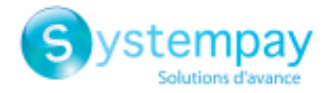

# **7. ADDING THE SHOP CODE TO THE URL**

If you have enabled the **Add store code to URLs** option in the default configuration, the module will modify the return to shop URL and add the shop code and the shop view code.

| Add Store Code to Urls    | Yes                                                   | [GLOBAL] |
|---------------------------|-------------------------------------------------------|----------|
|                           | Warning! When using Store Code in URLs, in some       |          |
|                           | cases system may not work properly if URLs without    |          |
|                           | Store Codes are specified in the third party services |          |
|                           | (e.g. PayPal etc.).                                   |          |
| Auto-redirect to Base URL | Yes (302 Found)                                       | [GLOBAL] |
|                           | I.e. redirect from http://example.com/store/ to       |          |
|                           | http://www.example.com/store/                         |          |

#### Warning:

If you enable this option **after** having installed the payment module, you will have to **reinitialize** the module configuration so that it gives you the **new notification URL** to be configured in the Merchant Back Office.

E.g.: http://www.your-domain.com/index.php/systempay/payment/check/

Would become:

http://www.your-domain.com/index.php/fr/systempay/payment/check/

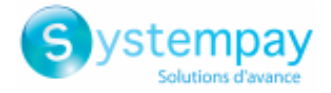

# 8. PROCEEDING TO TEST PHASE

Once the payment module has been configured and you have specified the IPN URLs, you can move on to test phase in order to generate the production key.

Different cases of payments can be simulated by using test card numbers specified on the payment page. The Merchant will be able to test all 3D Secure authentication results (if the Merchant is enrolled and 3DS is not disabled).

The list of the tests to perform for generating the production key is provided in the Merchant Back Office, **Settings** > **Shop** > **Keys** menu.

| Tests control<br>Here is a summary of the<br>You must perform a valid<br>* manual payments are<br>* test payments are del<br>* the vads page act | e tests performed up to no<br>l payment for each row in<br>not taken into account ;<br>leted after 30 days ;<br>ion parameter must be s | ow.<br>the table below.<br>et to PAYMENT or REGIS' | TER PAY.                 |                               |             |
|----------------------------------------------------------------------------------------------------|----------------------------------------------------------------------------------------------------|----------------------------------------------------|--------------------------|-------------------------------|-------------|
| CB                                                                                                    | Mastercard                                                                                                    | Maestro                                            | –<br>Visa Electron       | Payment date                  | Test status |
| 497010000000014                                                                                                    | 5970100300000018                                                                                                    | 5000550000000029                                   | 491748000000008          |                               | ×           |
| 497010000000055                                                                                                    | 597010030000067                                                                                                    | 500055000000052                                    | 491748000000057          |                               | ×           |
| 497010000000063                                                                                                    | 5970100300000075                                                                                                    | 5000550000000060                                   | 491748000000065          |                               | ×           |
| 497010000000071                                                                                                    | 597010030000083                                                                                                    | 500055000000078                                    | 491748000000073          |                               | ×           |
| ₴ Refresh the table                                                                                                    |                                                                                                    |                                                    |                          |                               |             |
| The "Generate the produ                                                                                                    | ction key" button below w                                                                                                    | vill become operational on                         | ce you have successfully | completed all the required to | ests.       |
| Generate production                                                                                                    | hey                                                                                                    | e test progress.                                   |                          |                               |             |

If your store does not have the test control table, it is not necessary to perform tests before going into production. You can directly click the **Generate production key** button to go into production. However, we recommend to make some payment tests to make sure that the payment solution is correctly integrated.

Each row of the list contains card numbers associated with the same scenario (i.e. 2 accepted payments and 2 refused payments).

Each column corresponds to a different card type: CB/VISA, MASTERCARD, MAESTRO, VISA ELECTRON.

To perform the test phase:

- **1.** Make an order on your merchant website as if you were one of your buyers.
- 2. Select the payment method "Payment by credit card".
- **3.** Once redirected to the payment page, select the card type of your choice.
- **4.** Refer to the list of tests to identify the card number to use.
- 5. Once a test has been validated, its status is updated on the list. Click the **Refresh the table** button if the status has not been updated automatically.
- 6. Once the 4 tests have been validated, the Generate production key button becomes available.

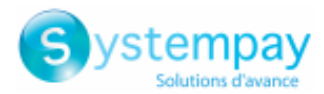

| lere is a summary of th<br>ou must perform a val<br>* manual payments ar<br>* test payments are d<br>* the vads_page_ac | ne tests performed up to<br>id payment for each row<br>re not taken into account<br>eleted after 30 days ;<br>ettion parameter must be | now.<br>in the table below.<br>;<br>e set to payment or reg | ISTER_PAY.                |                               |             |
|----------------------------------------------------------------------------------------------------|----------------------------------------------------------------------------------------------------|-------------------------------------------------------------|---------------------------|-------------------------------|-------------|
| СВ                                                                                                    | Mastercard                                                                                                    | Maestro                                                     | Visa Electron             | Payment date                  | Test status |
| 4970100000000014                                                                                                    | 597010030000018                                                                                                    | 500055000000029                                             | 491748000000008           | 03/01/2019 10:53:24           | ~           |
| 1970100000000055                                                                                                    | 597010030000067                                                                                                    | 500055000000052                                             | 491748000000057           | 03/01/2019 10:55:29           | ×           |
| 197010000000063                                                                                                    | 5970100300000075                                                                                                    | 500055000000060                                             | 4917480000000065          | 03/01/2019 10:56:32           | ×           |
| 1970100000000071                                                                                                    | 597010030000083                                                                                                    | 500055000000078                                             | 491748000000073           | 03/01/2019 10:57:39           | ×           |
| 🖉 Refresh the table                                                                                                    |                                                                                                    |                                                             |                           |                               |             |
| I the required tests hav<br>Generate the produ                                                                          | ve been successfully comp                                                                                                    | leted. You can now gener                                    | ate the production key by | r clicking on the below butto | n.          |

7. Click the Generate production key button and accept the notification messages that will appear.

The production key is now available.

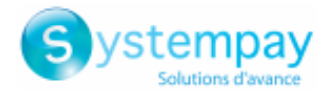

# 9. SHIFTING THE SHOP TO PRODUCTION MODE

After you receive a confirmation e-mail informing you that a key has been generated, you can configure the payment method by following the steps below:

- Retrieve the production key available in the Merchant Back Office (Settings > Shop > Keys).
- In the module configuration parameters:
  - Populate the **Production key** field.
  - Switch from TEST to PRODUCTION mode.
  - Save the changes.
- Make sure that you have specified the Instant Payment Notification URL in production mode, as described in the chapter **Setting up the Instant Payment Notification URL**.

Once the production parameters have been configured for your store, we recommend to make a real payment to make sure that your banking contract is functional.

You will then be able to cancel the payment via the Merchant Back Office.

#### Note on the production key:

For security reasons, this key will no longer be visible as soon as the first transaction in production mode is made in your shop.

#### Note on the TEST mode:

Once you shop is in production mode, the TEST mode remains available.

To work in test mode, follow the steps below:

- Switch from PRODUCTION to TEST mode.
- Make sure that the **Test key** is correct.
- Save the changes.

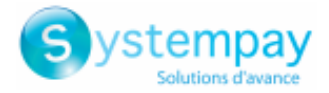

# **10. OBTAINING HELP**

Looking for help? Check our FAQ on our website

https://paiement.systempay.fr/doc/en-EN/faq/sitemap.html

For any technical inquiries or if you need any help, contact *technical support*.

To help us process your requests, please specify your Shop ID in your query (an 8-digit number).

This information is available in the "registration of your shop" e-mail or in the Merchant Back Office (Settings > Shop > Configuration).